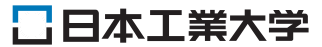

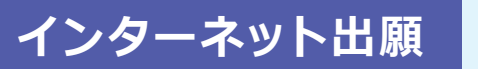

インターネットに接続できるパソコン・スマートフォン・タブレットで Web登録(メール必須)、プリンターで印刷して書類を郵送して出願します。

ホームページ上で入力しただけでは、正式な出願とはなりません。入学検定料のお支払いおよび必要書類が本学で受理され て初めて正式な出願となりますので、必ず入学検定料をお支払いの上、必要書類(入学願書・調査書等)を郵送してください。 (出願締切日必着で、郵送または窓口での受付のみ。出願期間後に届いた郵便は受理できません。)

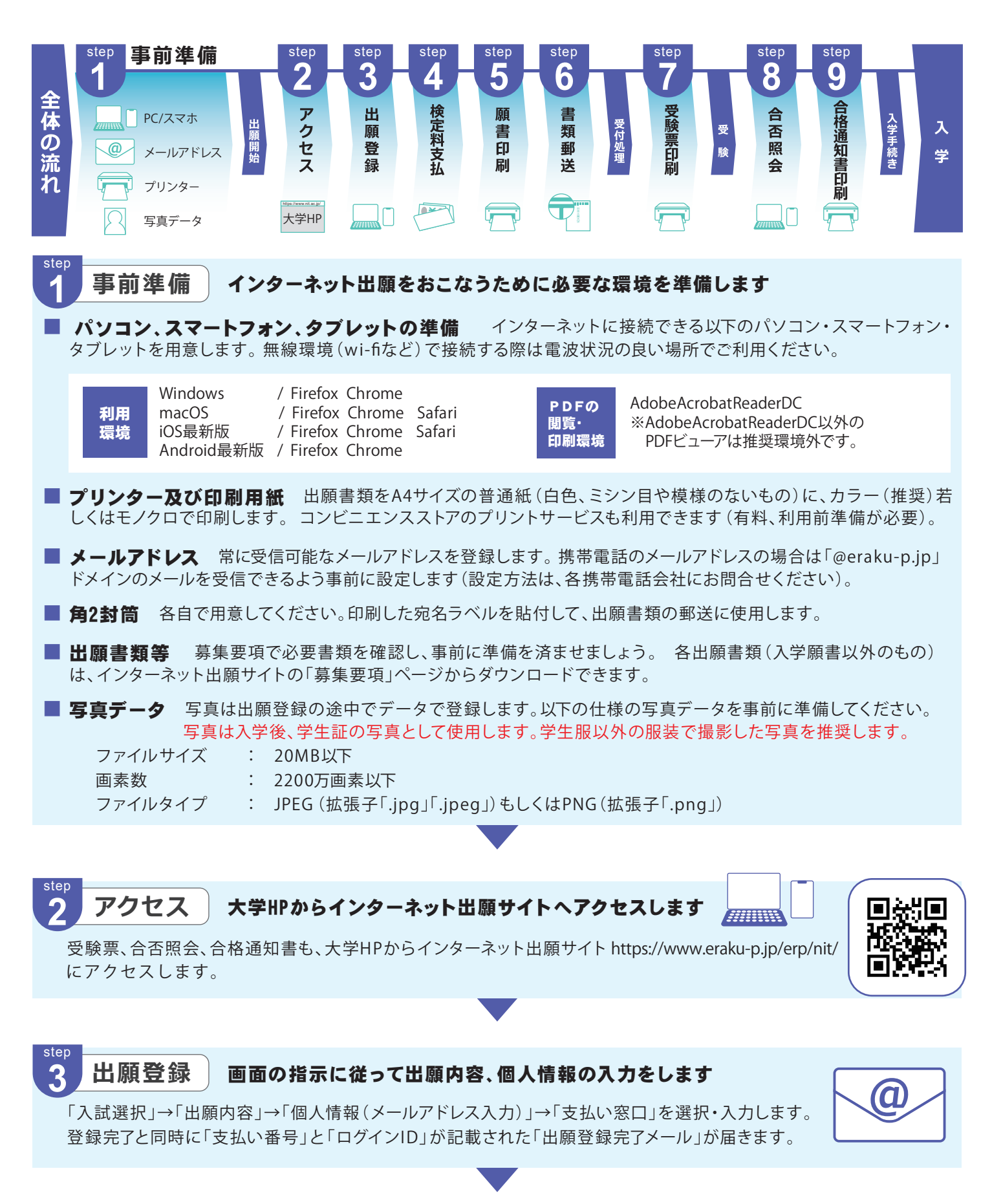

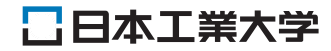

#### 入力内容に間違いを見つけた場合は、下表を参考にして対応してください。

| 出願登録        | 支払い窓口          | 支払い状況              | 対応方法                                                                               |
|-------------|----------------|--------------------|------------------------------------------------------------------------------------|
| 途中<br>(未完了) | 全窓口            | 未支払い               | 各入力画面、下部の「戻る」ボタンで入力画面に戻り、修正してください。                                                 |
| 登録<br>完て済み  | クレジット<br>カード以外 | 未支払い               | 間違えた内容の登録は放棄し、正しい内容で再登録と支払いをしてください。<br>「間違えた内容の登録」は支払い期限を過ぎると無効なデータとなりますのでご安心ください。 |
|             |                | 支払い済み              | ちれいが 字フト た登録け 修正できません                                                              |
|             | クレジット<br>カード   | 登録・支払いが<br>同時に完了済み | ただし、個人情報の誤りについては入試課(TEL.0120-250-267)までご連絡ください。                                    |

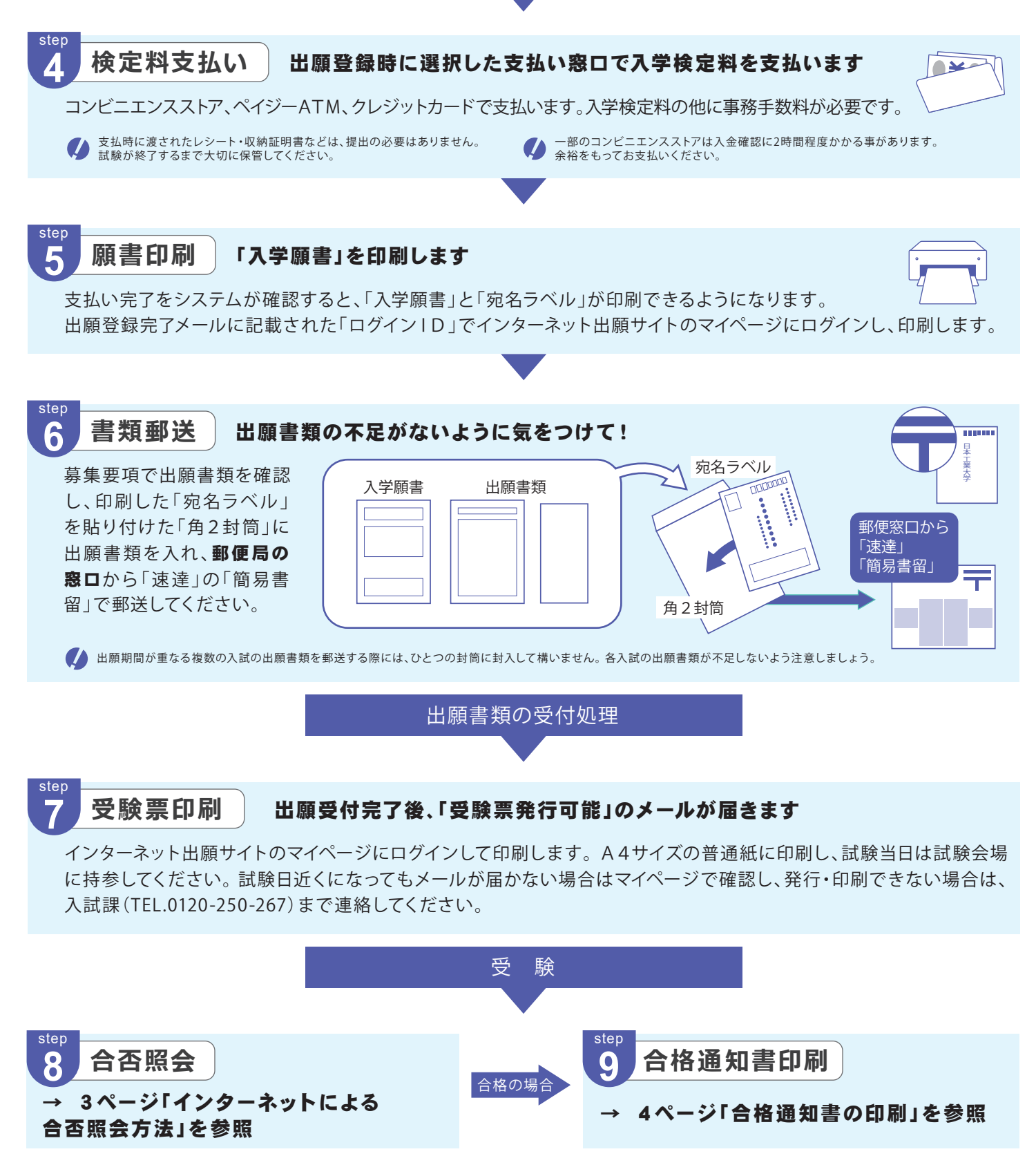

■ 入学試験実施に伴い取得した個人情報については、募集要項内に記載している「個人情報の取扱について」にもとづき慎重かつ適切に管理します。

# インターネットによる合否照会方法

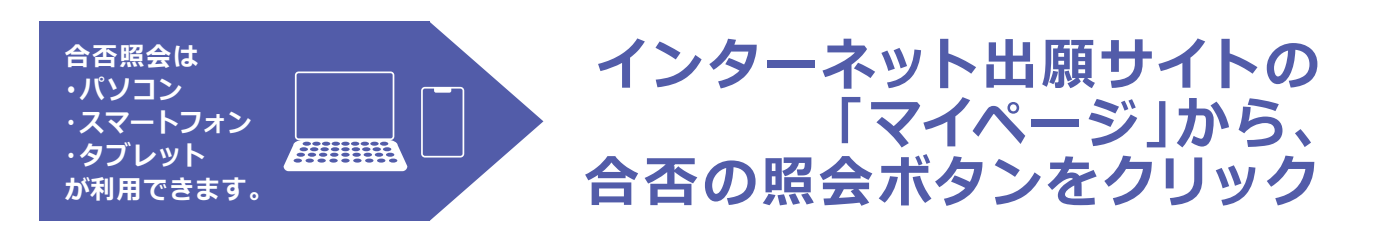

#### 必要なもの

● インターネット出願で出願登録した際の「**ログインID**」

● インターネット出願サイトのマイページにログインする際に、ワンタイムパスキーを受け取るためのメール閲覧環境

### ご利用のポイント

マイページヘログインするためにワンタイムパス キーが記載されたメールを受信する必要があり ます。

### 注意事項

- ◆募集要項に記載されている合格発表期間の み確認できます。
- ◆サービス開始直後は、アクセスが多くつながり にくい状態が予想されます。その場合は、しば らく時間を置いてからアクセスしてください。

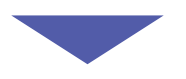

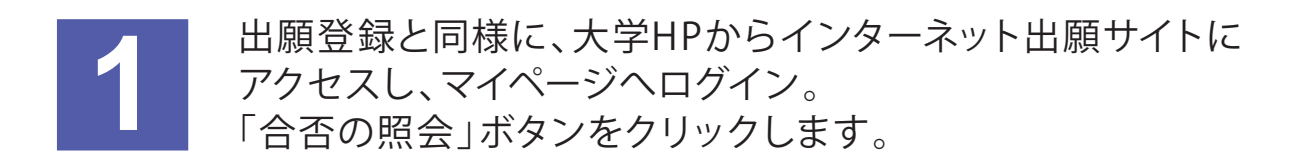

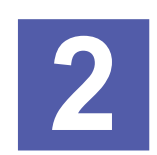

利用規約を確認し、 「同意する」にチェックを入れて 次ページへ進みます。

| 日本工業大学(合否昭会サイトです。 |  |
|-------------------|--|
|                   |  |
|                   |  |
|                   |  |
| 利用規約              |  |
|                   |  |
| □ 同意する            |  |
| 合否照会 >            |  |

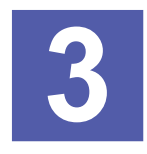

合否結果が表示されます。

# 合格通知書の印刷

合格者には、合格通知書が発行されます。

合否照会の開始後、インターネット出願サイトのマイページで合格通知書の印刷が可能となりますので、下記の説明をよく読んで入学手続きを始めてください。

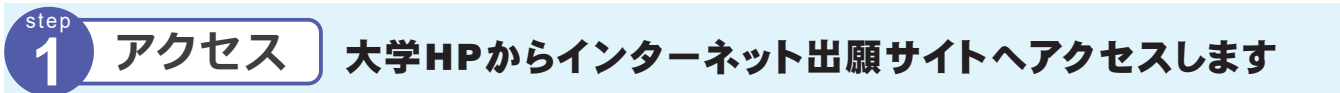

大学HPからインターネット出願サイトにアクセスし、マイページにログインします。 マイページにログインするには、出願登録完了時のメールに記載された「ログイン ID」と、出願時に登録したメールアドレスと、そのメールアドレスに届くメールに記載さ れたワンタイムパスキーが必要になります。

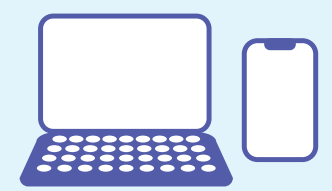

2 印 刷 A4サイズの普通紙に合格通知書などを印刷します

マイページの「通知・入学手続」 ボタンをクリックして、合格通知 書、振込依頼書を印刷します。 複数の合格がある場合には、 入学を志望する受験番号の合格 通知書を印刷してください。

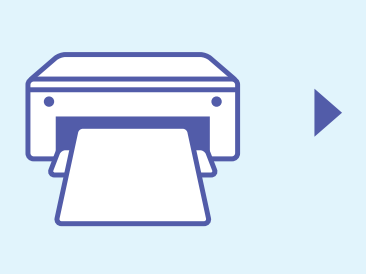

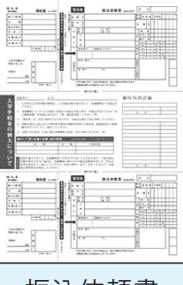

振込依頼書

## 入学時学納金の支払い

#### 合格通知書の振込依頼書で、 銀行で支払います

合格通知書と同時に印刷される振込依頼書で入学 時学納金を支払います。

記載された納入期限までに入学時学納金を支払った 方のみ、入学の権利が認められます。

納入期限までに入学時学納金を支払わなかった場 合は入学の意思がないものと判断され、入学の権利が 失効しますのでご注意ください。

|          | 848  | 53.000 .                                                                                                    |           |
|----------|------|----------------------------------------------------------------------------------------------------|-----------|
| ante<br> |      | 10<br>10<br>10<br>10<br>10<br>10<br>10<br>10<br>10<br>10<br>10<br>10<br>10<br>1                                                                                                    |           |
| 入学手続金の納入 |      | A REPORT                                                                                                    | * *  <br> |
| 11 H H H |      | 11, 10-00<br>10-1, 10-00<br>10-00<br>10-00<br>10-000<br>10-00<br>10-00<br>1 |           |
|          |      | 12 10<br>1007 000<br>10                                                                                                    |           |
|          | += > | <br>+ ±2                                                                                                    | 5 ====    |

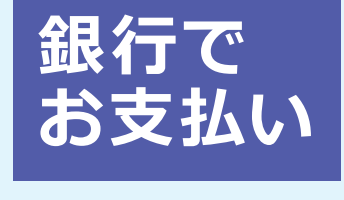

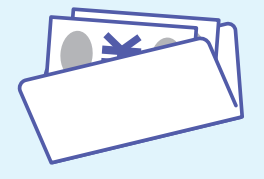

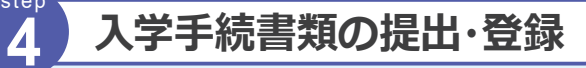

### 入学手続書類の提出・登録を行います

内容をよく確認して期限内に手続き書類の提出・登録を完了させてください。 詳細は入学の手引きを確認してください。

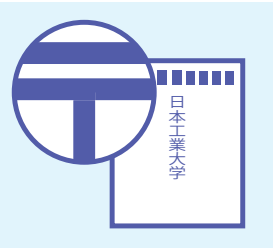